# 1 Theme

## Regression model deployment using Tanagra.

Model deployment is one of the main objectives of the data mining process. We want to apply a model learned on a training set on unseen cases i.e. any people coming from the population. In the classification framework, the aim is to assign to the instance its class value from their description (e.g. <u>http://data-mining-tutorials.blogspot.com/2008/11/apply-classifier-on-new-dataset.html</u>). In the clustering framework, we try to detect the group which is as similar as possible to the instance according their characteristics (e.g. <u>http://data-mining-tutorials.blogspot.com/2008/12/k-means-classification-of-new-instance.html</u>).

We are concerned about the regression framework here<sup>1</sup>. The aim is to predict the values of the dependent variable for unseen instances (or unlabeled instances) from the observed values on the independent variables. The process is rather basic if we handle a linear regression model. We apply the computed parameters on the unseen instances. But, it becomes difficult when we want to treat more complex models such as support vector regression with nonlinear kernels, or the models elaborated from a combination of techniques (e.g. regression from the factors of a principal component analysis). In this context, it is essential that the deployment process is directly ensured by the data mining tool.

With Tanagra, it is possible to easily deploy the regression models, even when they are the result of a combination of technique. Simply, we must prepare the data file in a particular way. In this tutorial, we describe below how to organize the data file in order to deploy various models in an unified framework: a linear regression model, a PLS regression model, a support vector regression model with a RBF (radial basis function) kernel, a regression tree model , a regression model from the factors of a principal component analysis. Then, we export the results (the predicted values for the dependent variable) in a new data file. Last, we check if the predicted values are similar according to the various models.

## 2 Organizing the data file

We use the HOUSING dataset (<u>http://archive.ics.uci.edu/ml/datasets/Housing</u>). We want to predict the values of PRICE from the house characteristics (criminality, pollution, etc.). We have 400 instances (the training sample) for the construction of the models. Then, we want to apply them to 160 unseen instances i.e. the instances for which we have only the values of the independent variables.

A natural way to organize the dataset is to put the training sample in the first rows of the data file. Then, we set the 106 unlabeled cases in the following rows. But, because Tanagra does not handle missing values, this data file will be truncated during the importation process. These unseen instances are not imported. Therefore, we cannot apply the models to these instances. And yet, this is our main goal.

<sup>&</sup>lt;sup>1</sup> <u>http://data-mining-tutorials.blogspot.com/search/label/Regression%20analysis</u>

| 0    |               | (" - ) = ha      | ousing.xls [Mo           | de de compatib | ilité] - Microso | ft Excel    |           |       |
|------|---------------|------------------|--------------------------|----------------|------------------|-------------|-----------|-------|
|      | Accueil Ir    | nsertio Mise en  | Formule Do               | nnée Révisior  | Affichac Déve    | lop Compléi | Acrobat 🙆 | _ 🗆 X |
|      | Sipina *      |                  |                          |                |                  |             |           |       |
|      | Tanagra *     |                  |                          |                |                  |             |           |       |
|      |               |                  |                          |                |                  |             |           |       |
| Com  | nmandes de me | nu               |                          |                |                  |             |           |       |
|      | N401          | • ()             | <i>f</i> <sub>x</sub> 17 | .2             |                  |             |           | ×     |
|      | 1             | J                | К                        | L              | М                | N           | 0         | -     |
| 1    | RAD           | TAX              | PTRATIO                  | В              | LSTAT            | PRICE       |           |       |
| 394  | 4             | 305              | 19.2                     | 383.73         | 6.72             | 24.2        | 2         |       |
| 395  | 24            | 666              | 20.2                     | 396.9          | 21.08            | 10.9        | 9         |       |
| 396  | 24            | 666              | 20.2                     | 396.9          | 13.44            | 15          | 5         |       |
| 397  | 8             | 307              | 17.4                     | 378.95         | 3.95             | 48.3        | 3         |       |
| 398  | 8             | 284              | 19.7                     | 395.58         | 9.5              | 25          | 5         |       |
| 399  | 8             | 307              | 17.4                     | 391.7          | 9.71             | 26.7        | 7         |       |
| 400  | 3             | 247              | 18.5                     | 395.15         | 8.44             | 22.2        | 2         |       |
| 401  | 24            | 666              | 20.2                     | 314.64         | 26.4             | 17.2        | 2         |       |
| 402  | 4             | 277              | 18.6                     | 393.25         | 17.27            |             |           |       |
| 403  | 24            | 666              | 20.2                     | 391.98         | 17.12            |             |           |       |
| 404  | 8             | 307              | 17.4                     | 387.38         | 3.13             |             | •         |       |
| 405  | 24            | 666              | 20.2                     | 127.36         | 26.64            |             |           |       |
| 406  | 3             | 352              | 18.8                     | 385.64         | 10.53            |             |           |       |
| 407  | 4             | 334              | 22                       | 376.04         | 5.57             |             |           | -     |
| 14 4 | hou hou       | ising prediction | -preparation             | housing pr     | redic 4          |             |           |       |
| Pret |               |                  |                          |                |                  | 100 % (-)   | V         |       |

So that Tanagra can handle the data correctly, we need to change the organization of the data file. First, we add the SAMPLE column. It specifies the status of observations: "learning" corresponds to the learning set; "prediction" corresponds to the unseen instants. Second, we set a default value for the dependent variable. The value o (zero) is entirely appropriate for that. The aim is to circumvent the missing value problem.

| C    | 1 - 1 -        | (°" - ) =           | housing.xls [M            | ode de compa  | tibilité] - Micro | osoft Ex      |     | x  |
|------|----------------|---------------------|---------------------------|---------------|-------------------|---------------|-----|----|
|      | Accueil In     | sertic Mise er      | Formul Donne              | é Révisio Aff | icha Déveloj      | Complé Acroba | 0   | X  |
|      | Sipina *       |                     |                           |               |                   |               |     |    |
|      | Tanagra *      |                     |                           |               |                   |               |     |    |
|      |                |                     |                           |               |                   |               |     |    |
| Con  | nmandes de mer | nu                  |                           |               |                   |               |     |    |
|      | 0401           | - ()                | <i>f</i> <sub>x</sub> lea | irning        |                   | <i>[</i> 2] \ |     | ×  |
|      | J              | К                   | L                         | М             | N                 |               | Р   | -  |
| 1    | ТАХ            | PTRATIO             | В                         | LSTAT         | PRICE             | SAMPLE        |     |    |
| 396  | 666            | 20.2                | 396.9                     | 13.44         | 15                | learning      |     |    |
| 397  | 307            | 17.4                | 378.95                    | 3.95          | 48.3              | learning      |     |    |
| 398  | 284            | 19.7                | 395.58                    | 9.5           | 25                | learning      |     |    |
| 399  | 307            | 17.4                | 391.7                     | 9.71          | 26.7              | learning      |     |    |
| 400  | 247            | 18.5                | 395.15                    | 8.44          | 22.2              | learning      |     |    |
| 401  | 666            | 20.2                | 314.64                    | 26.4          | 17.2              | learning      |     |    |
| 402  | 277            | 18.6                | 393.25                    | 17.27         | 0                 | prediction    |     |    |
| 403  | 666            | 20.2                | 391.98                    | 17.12         | 0                 | prediction    |     |    |
| 404  | 307            | 17.4                | 387.38                    | 3.13          | (2) 0             | prediction    |     |    |
| 405  | 666            | 20.2                | 127.36                    | 26.64         | <u> </u>          | prediction    |     |    |
| 406  | 352            | 18.8                | 385.64                    | 10.53         | 0                 | prediction    |     |    |
| 407  | 22 <u>4</u>    | 22<br>na prediction | 376 04                    | 5 57          | n<br>el 4         | prediction    |     | •  |
| Prêt | : 2            | ing production      | proparation               |               | 100               | % 🕞           | 0 ( | ÷: |

Thus, we can import the dataset into Tanagra.

# 3 Regression model deployment

## 3.1 Importing the data file

We load it into the Excel spreadsheet (we can also use OpenOffice or LibreOffice<sup>2</sup>). Then, using the Tanagra.xla add-in, we send the dataset to Tanagra (*see <u>http://data-mining-</u>tutorials.blogspot.com/2010/08/tanagra-add-in-for-office-2007-and.html for Excel 2007 and 2010; <u>http://data-mining-tutorials.blogspot.com/2008/10/excel-file-handling-using-add-in.html</u> for up to Excel 2003 version).* 

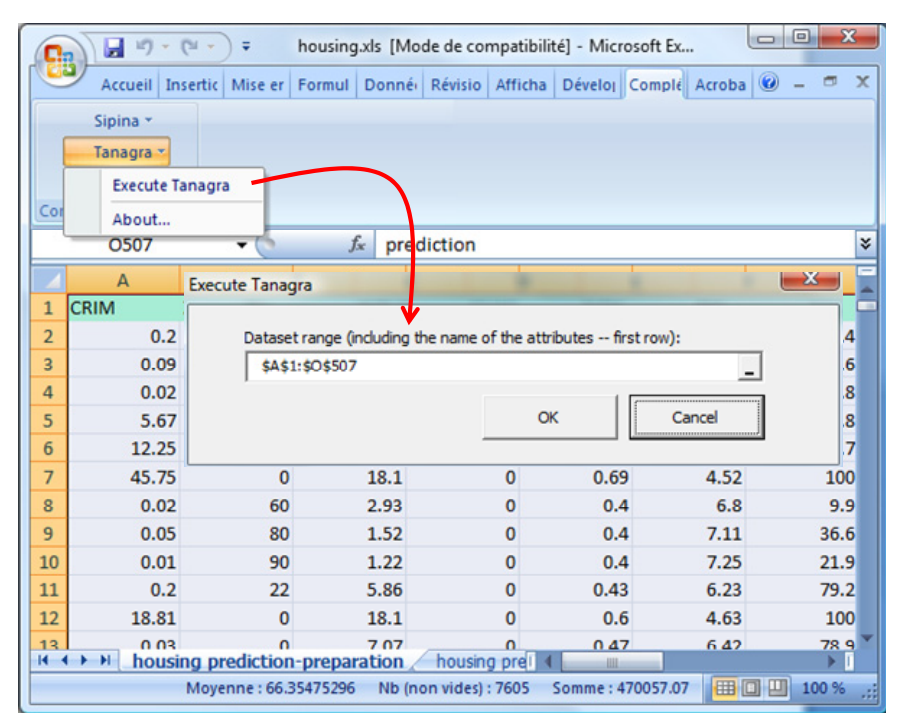

All the instances (400 + 106 = 506) are now available into Tanagra.

| TANAGRA 1.4.38 - [Datase | et (tan1F72.txt)]    |                                |                    |
|--------------------------|----------------------|--------------------------------|--------------------|
| Tile Diagram Compo       | nent Window Help     |                                | _ & ×              |
| D 📽 🖬   🎎                |                      |                                |                    |
| Analysi                  | 2                    | Computation time 0 ms          | *                  |
| Dataset (tan1F72.txt     | t)                   | Allocated memory 57 KB         |                    |
|                          |                      | Dataset description            | E                  |
|                          |                      | 506 example(s)                 |                    |
|                          |                      | CRIM Continue -                |                    |
|                          |                      | ZN Continue -                  | -                  |
|                          |                      | Components                     |                    |
| Data visualization       | Statistics           | Nonparametric statistics       | Instance selection |
| Feature construction     | Feature selection    | Regression                     | Factorial analysis |
| PLS                      | Clustering           | Spv learning                   | Meta-spv learning  |
| Spv learning assessment  | Scoring              | Association                    |                    |
| Correlation scatterplot  | 🛃 Scatterplot        | 👯 View dataset                 |                    |
| Export dataset           | 🖉 Scatterplot with I | abel 🤃 View multiple scatterpl | ot                 |
|                          |                      |                                |                    |
|                          |                      |                                |                    |
|                          | -                    |                                |                    |

<sup>&</sup>lt;sup>2</sup> http://data-mining-tutorials.blogspot.com/2011/07/tanagra-add-on-for-openoffice-calc-33.html

We insert the DISCRETE SELECT EXAMPLES component (INSTANCE SELECTION tab) component into the diagram. It allows to specify the training sample i.e. the instances used for the construction of the regression model. The selection attribute is the SAMPLE column. LEARNING allows to specify the training sample.

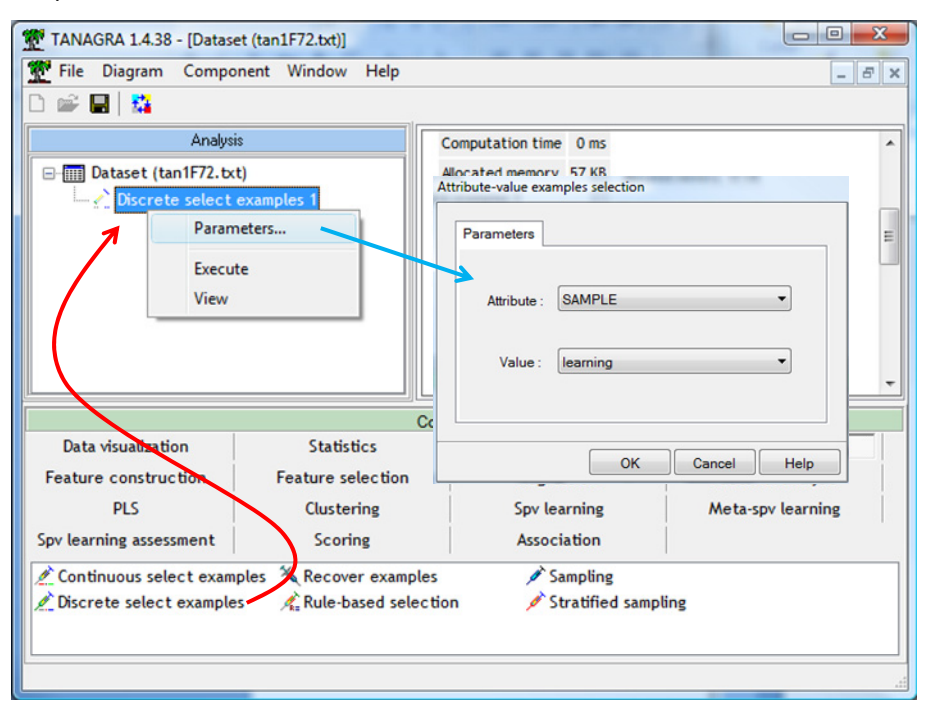

Now, 400 instances are used for the learning phase.

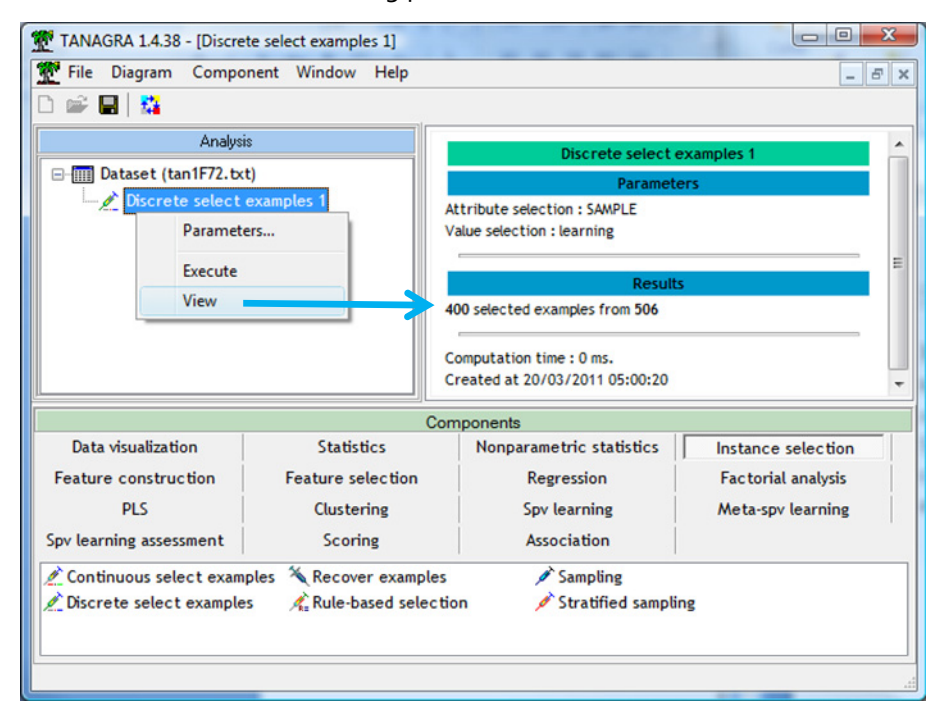

The remaining rows are not used during learning. However, and this is the secret of the process, when the component applies the model on the data, it does on all the rows, including the unselected observations. We take advantage to this property to get predictions on the unlabeled instances.

## 3.3 Construction of the models

#### 3.3.1 Linear regression

We insert the DEFINE STATUS into the diagram in order to define the role of the variables into the learning process: PRICE is the TARGET attribute; the others are the INPUT ones. The SAMPLE column is no longer used at this step.

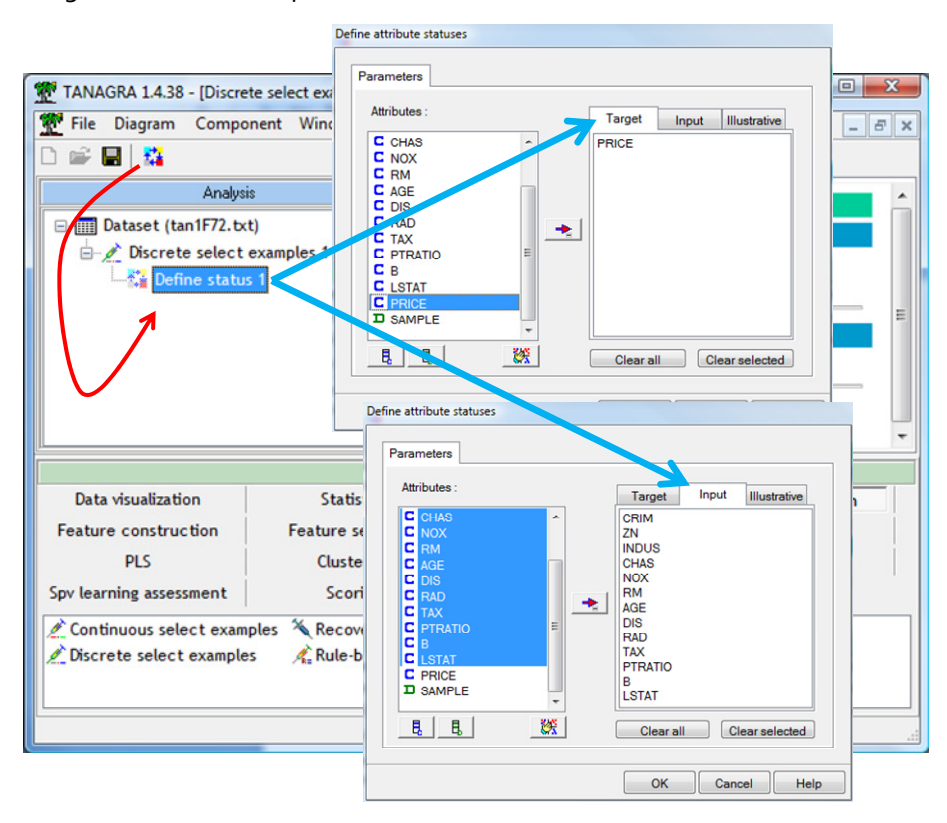

Then, we add the MULTIPLE LINEAR REGRESSION component (REGRESSION tab). We click on the VIEW menu to obtain the regression results.

| TANAGRA 1.4.38 - [Multip                     | le linear regression 1] |                         |                  |                               | X   |
|----------------------------------------------|-------------------------|-------------------------|------------------|-------------------------------|-----|
| Tile Diagram Compo                           | nent Window Help        |                         |                  | -                             | 5 X |
| D 📽 🖬   🗱                                    |                         |                         |                  |                               |     |
| Analysi                                      | \$                      | Report                  | (X'X)^(-1) m     | atrix                         |     |
| ⊡∰ Dataset (tan1F72.tx<br>⊡⊉ Discrete select | t)<br>examples 1        | Global re               | sults            |                               | ^   |
| 🖶 🚼 Define statu:                            | i 1                     | Endogenous att          | ribute           | PRICE                         |     |
| Multiple                                     | linear regression 1     | Examples                |                  | 400                           |     |
| Р                                            | arameters               | R <sup>2</sup>          |                  | 0.744661                      |     |
| E                                            | xecute                  | Adjusted-R <sup>2</sup> |                  | 0.736061                      |     |
| v                                            | iew                     | Sigma error             |                  | 4.599566                      |     |
|                                              |                         | F-Test (13,386)         |                  | 86.5934 (0.000000)            | -   |
|                                              | ][                      | (                       |                  |                               | •   |
|                                              | C                       | omponents               |                  |                               |     |
| Data visualization                           | Statistics              | Nonparame               | etric statistics | Instance selection            |     |
| Feature construction                         | Feature selection       | Reg                     | ression          | Factorial analysis            |     |
| PLS                                          | Clustering              | Spv                     | learning         | Meta-spv learning             |     |
| Spv learning assessment                      | Scoring                 | Asso                    | ociation         |                               |     |
| Kackward Elimination Re                      | g 🖾 DfBetas             | K. Forv                 | vard Entry Reg   | gression 🛛 🖉 Nu SVR           |     |
| 🖧 C-RT Regression tree                       | 🛃 Espilon SVR           | 🛃 Mult                  | tiple linear reg | gression   🖄 Outlier Detectio | n   |
| •                                            | m                       |                         |                  |                               | - F |
|                                              |                         |                         | -                |                               |     |
|                                              |                         |                         |                  |                               |     |

The coefficient of determination is R<sub>2</sub> = 0.744. Some independent variables are not significant at 5% significance level. We will not detail the analysis of the results in this tutorial. Our goal is to describe the deployment of learned models on unlabeled instances.

We can visualize the dataset using the VIEW DATASET (DATA VISUALIZATION tab) component. Two columns are added. PRED\_LMREG\_1 is the prediction of the model. Only the prediction for the learning set is displayed for the moment. But the same calculations are performed on the unselected instances. ERR\_PRED\_LMREG\_1 corresponds to the residuals.

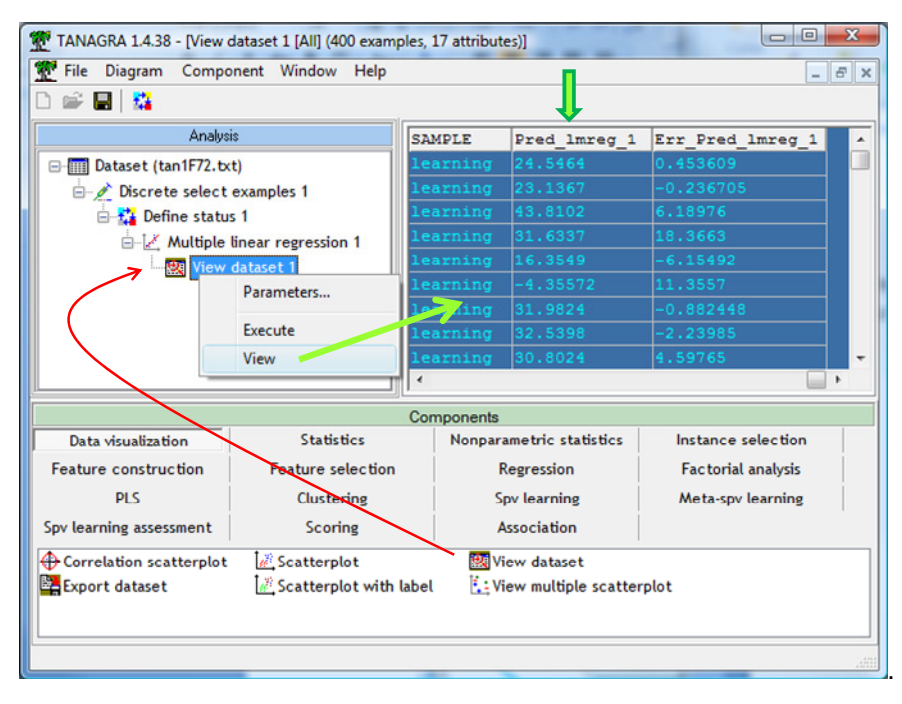

#### 3.3.2 PLS (Partial Least Squares) Regression

We add the PLS REGRESSION component (PLS tab) behind the linear regression. We click on the VIEW menu to obtain the results according to the default settings.

| TANAGRA 1.4.38 - [PLS R                    | egression 1]        |                          |                    | X   |  |  |
|--------------------------------------------|---------------------|--------------------------|--------------------|-----|--|--|
| Tile Diagram Compo                         | onent Window Help   |                          | -                  | 5 × |  |  |
| D 📽 🔚 🗱                                    |                     |                          |                    |     |  |  |
| Analys                                     | is                  | PLS parameters           |                    | *   |  |  |
| □- □ Dataset (tan1F72.tx                   | t)                  | Number of axis 5         |                    | -   |  |  |
| 🖃 💉 Discrete select                        | examples 1          | Standardize 1            |                    |     |  |  |
| 🖻 🏠 Define statu                           | s 1                 |                          |                    |     |  |  |
| B- Multiple                                | linear regression 1 | Result                   | S                  |     |  |  |
| - 🔛 View                                   | dataset 1           |                          | - 4-               |     |  |  |
| PLS R                                      | ents                |                          |                    |     |  |  |
|                                            |                     | X/Y PRICE                |                    |     |  |  |
|                                            |                     | CRIM -0.100712           |                    |     |  |  |
|                                            |                     | <b>7N</b> 0.033640       |                    | -   |  |  |
|                                            | Co                  | omponents                |                    |     |  |  |
| Data visualization                         | Statistics          | Nonparametric statistics | Instance selection |     |  |  |
| Feature construction                       | Feature selection   | Regression               | Factorial analysis |     |  |  |
| PLS                                        | Clustering          | Spv learning             | Meta-spv learning  |     |  |  |
| Spv learning assessment                    | Scoring             | Association              |                    |     |  |  |
| PLS Conf. Interval PLS Regression PLS PLSR |                     |                          |                    |     |  |  |
| PLS Factorial PLS F                        | LS Selection        |                          |                    |     |  |  |
|                                            |                     |                          |                    |     |  |  |
|                                            |                     |                          |                    |     |  |  |
|                                            |                     |                          |                    |     |  |  |

By default, 5 factors are computed. This choice is not necessarily appropriated. We can ask to Tanagra to detect the right number of factors using a cross-validation resampling approach. We use the PLS SELECTION component for that.

| TANAGRA 1.4.38 - [PLS Se                         | election 1]<br>nent Window Help      |     |         |         |          |         | ALC: N    |              | . 8 × |
|--------------------------------------------------|--------------------------------------|-----|---------|---------|----------|---------|-----------|--------------|-------|
|                                                  |                                      |     |         |         |          |         |           |              |       |
| Analys                                           | \$                                   | С   | omp     | onen    | t sel    | ectio   | n resul   | ts           | *     |
| 🖃 🥅 Dataset (tan1F72.tx                          | t)                                   | -   |         |         |          |         |           |              |       |
| 🖻 🖉 Discrete select                              | examples 1                           | N   | umber   | of com  | ponen    | ts = 2  |           |              |       |
| ⊟- <mark>≵</mark> Define statu:<br>⊟-∐ Multiple  | inear regression 1                   | De  | atailed | results |          |         |           |              |       |
| - 🔣 View                                         | dataset 1                            |     | -       |         |          | PRIC    | E         |              |       |
| PLS Regression 1                                 |                                      |     | Q2      | Q2cum   | Q2       | PRESS   | D(PRESS)  |              | E     |
| PLS Selection 1                                  |                                      |     | 0.496   | 0.496   | 0.496    | 16126.6 | 08 49.6 % |              |       |
|                                                  | I                                    | 2   | 0.351   | 0.673   | 0.351    | 10199.9 | 99 36.8 % |              |       |
|                                                  |                                      | 3   | -0.117  | 0.634   | -0.117   | 10171.1 | 02 0.3 %  |              | -     |
|                                                  |                                      | Con | nponen  | ts      |          |         |           |              |       |
| Data visualization                               | Statistics                           |     | Nonp    | arametr | ic stati | istics  | Instance  | e selection  |       |
| Feature construction                             | Feature selection                    |     |         | Regres  | ssion    |         | Factor    | ial analysis |       |
| PLS Clustering Spv learning Meta-spv learning    |                                      |     |         |         |          |         |           |              |       |
| Spv learning assessment Scoring Association      |                                      |     |         |         |          |         |           |              |       |
| 빛 PLS Conf. Interva 및 우 PLS P<br>맛 PLS Factorial | LS Regression PLS PL<br>LS Selection | SR  |         |         |          |         |           |              |       |

2 axes seem to be a good compromise. When we click on the VIEW menu of the PLS REGRESSION component, we obtain the definitive model coefficients.

| TANAGRA 1.4.38 - [PLS Re    | gression 1]           |                          |                    |
|-----------------------------|-----------------------|--------------------------|--------------------|
| Tile Diagram Compo          | nent Window Help      |                          | - 8                |
| D 📽 🖬 🔛                     |                       |                          |                    |
| Analysis                    | 3                     | PI S parameters          |                    |
| ⊡ ⊡ Dataset (tan1F72.txt    | )                     | Number of axis 2         |                    |
| 🖃 煮 Discrete select e       | examples 1            | Standardize 1            |                    |
| 🖻 🚺 Define status           | 1                     |                          |                    |
| - ∠ Multiple t              | inear regression 1    | Results                  | s                  |
|                             | egression 1           | Degranden en effisis     |                    |
| PLS                         | Parameters            | Regression coefficie     | ents               |
|                             | Execute               | X/Y PRICE                |                    |
|                             | View                  | CRIM -0.071799           |                    |
|                             | C                     | omponents                |                    |
| Data visualization          | Statistics            | Nonparametric statistics | Instance selection |
| Feature construction        | Feature selection     | Regression               | Factorial analysis |
| PLS                         | Clustering            | Spv learning             | Meta-spv learning  |
| Spv learning assessment     | Scoring               | Association              |                    |
| 면을 PLS Conf. Interval 입을 PL | S Regression PLS PLSR |                          |                    |
| PLS Factorial PLS Pl        | S Selection           |                          |                    |
|                             |                       |                          |                    |
|                             |                       |                          |                    |

Here also, when we visualize the dataset, we observe that the prediction column **PLS\_1\_REG\_1** is added.

| 🏆 TANAGRA 1.4.38 - [View dataset 2 [All] (400 examples, 18 attributes)] |                     |                                |                 |           |                |   |
|-------------------------------------------------------------------------|---------------------|--------------------------------|-----------------|-----------|----------------|---|
| 💇 File Diagram Component Window Help 📃 🗗 🗙                              |                     |                                |                 |           |                |   |
| 🗅 🚅 📕                                                                   |                     |                                |                 |           |                |   |
| Analys                                                                  | Err_Pred_I          | PLS_1_Reg_1                    | ^               |           |                |   |
| 🖃 🥅 Dataset (tan1F72.tx                                                 | t)                  | learning                       | 24.5464         | 0.453609  | 23.492         |   |
| 🗄 💉 Discrete select                                                     | examples 1          | learning                       | 23.1367         | -0.236705 | 23.677         |   |
| 🗄 🔛 Define statu                                                        | s 1                 | learning                       | 43.8102         | 6.18976   | 44.7879        |   |
| 🗄 🛃 Multiple                                                            | linear regression 1 | learning                       | 31.6337         | 18.3663   | 31.0042        |   |
| - 🔣 View                                                                | dataset 1           | learning                       | 16.3549         |           | 13.8244        |   |
| PLS Regression 1                                                        |                     | learning                       | -4.35572        | 11.3557   |                |   |
|                                                                         |                     | learning                       | 31.9824         | -0.882448 | 31.3365        |   |
| 👯 Vi                                                                    | ew dataset 2        | learning                       | 32.5398         | -2.23985  | 33.2585        |   |
|                                                                         |                     | learning                       | 30.8024         | 4.59/65   | 31.1/99        | - |
|                                                                         |                     |                                |                 |           |                |   |
|                                                                         |                     | Components                     |                 |           |                |   |
| Data visualization                                                      | Statistics          | Nonpara                        | metric statisti | cs Instar | nce selection  |   |
| Feature construction                                                    | Feature selection   | R                              | egression       | Facto     | orial analysis |   |
| PLS                                                                     | Clustering          | Spv learning Meta-spv learning |                 |           |                |   |
| Spv learning assessment Scoring Association                             |                     |                                |                 |           |                |   |
| 🕀 Correlation scatterplot 🖉 Scatterplot 🕺 View dataset                  |                     |                                |                 |           |                |   |
| Export dataset 🔀 Scatterplot with label                                 |                     |                                |                 |           |                |   |
|                                                                         |                     |                                |                 |           |                |   |
| L                                                                       |                     |                                |                 |           |                |   |
|                                                                         |                     |                                |                 |           | _              |   |

We can compare the predictions of the two models (Linear Regression and PLS Regression) on the learning set using the SCATTERPLOT (DATA VISUALIZATION tab) component.

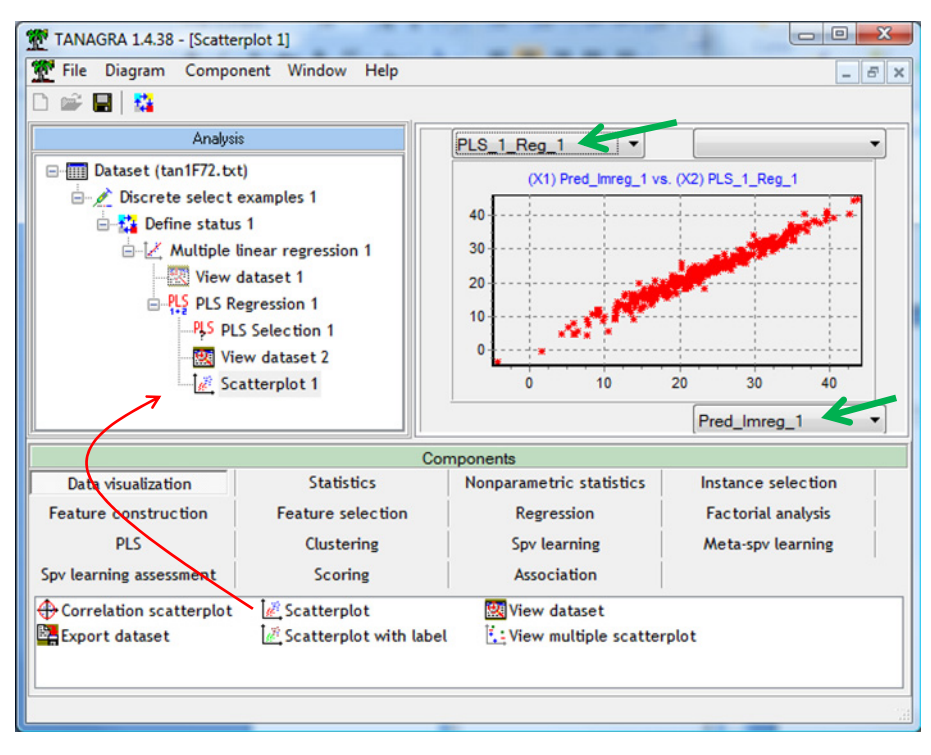

We observe that they are consistent. This is not really surprising. These are both linear models. Their behavior is quite similar on the majority of problems. The PLS1 regression seems especially valuable when we have correlated independent variables (e.g. <u>http://data-mining-tutorials.blogspot.com/2010/05/solutions-for-multicollinearity-in.html</u>).

#### 3.3.3 Regression tree

Now, we add the regression tree component (CART approach) into the diagram. We use the C-RT Regression Tree (REGRESSION tab).

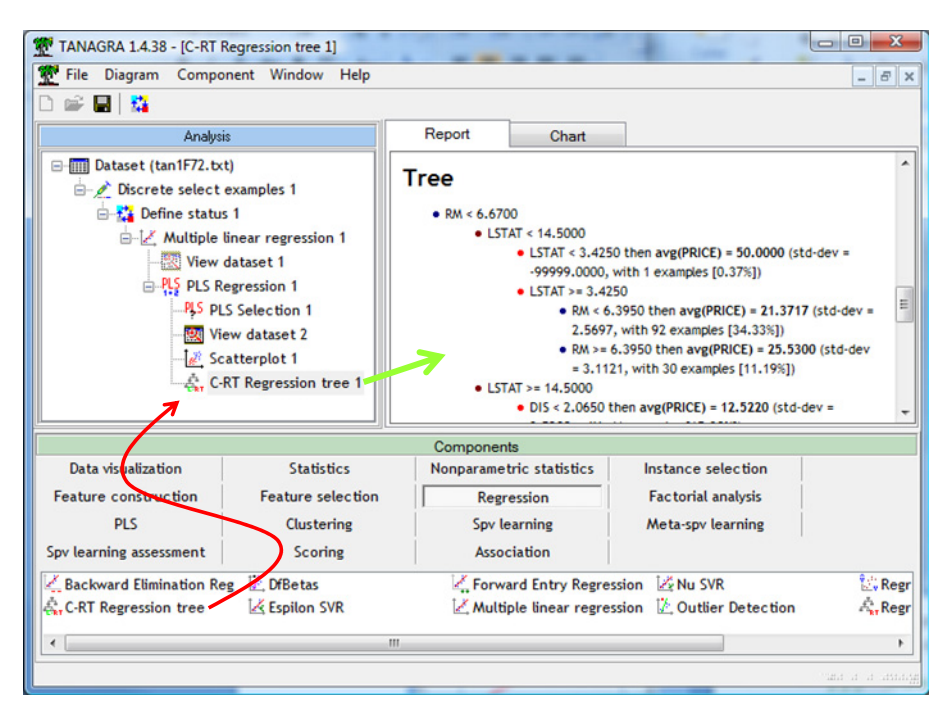

The tree consists of 12 leaves. Like the linear models, the deployment of a regression tree is very easy. We can transform the tree in a set of rules without loss of information.

#### 3.3.4 Support vector regression

We use the EPSILON SVR component (REGRESSION tab). We have described the behavior of this component elsewhere (this component is based on the LIBSVM library - <u>http://data-mining-tutorials.blogspot.com/2009/04/support-vector-regression-svr.html</u>). We set a RBF (Radial Basis Function) kernel.

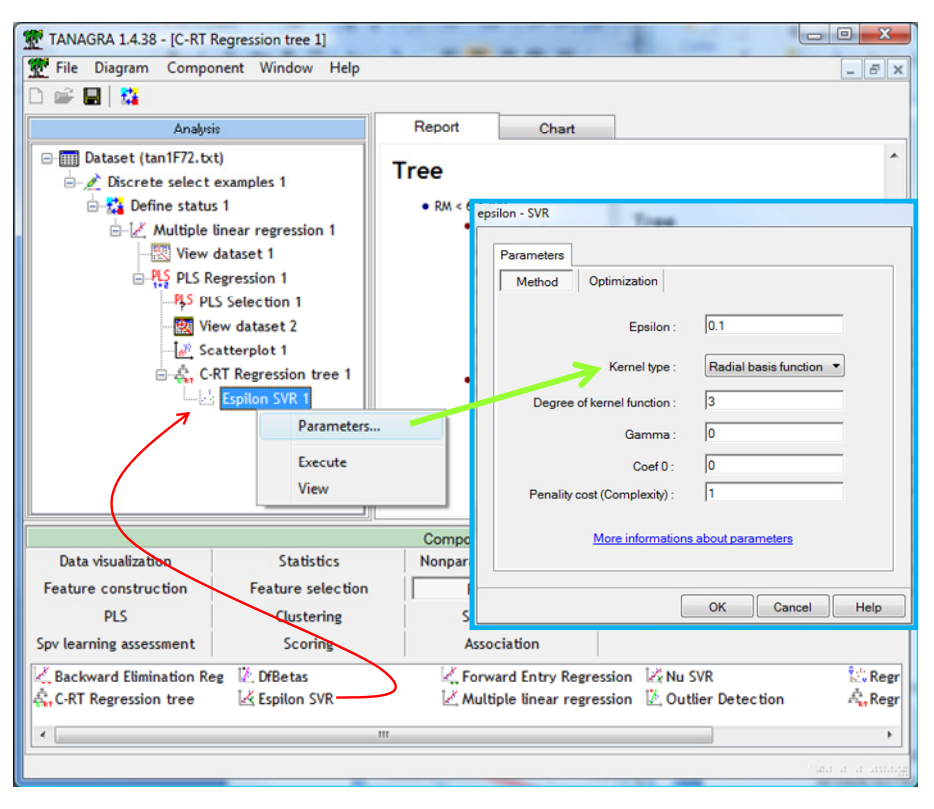

We click on the VIEW menu to obtain the results.

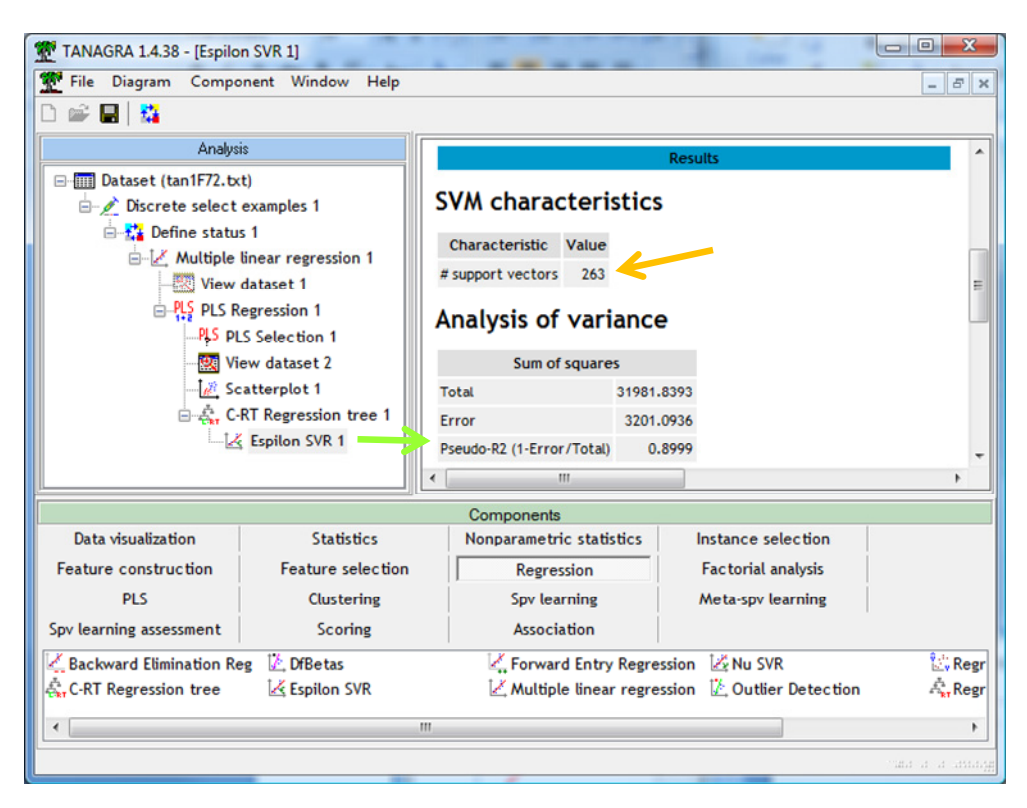

Here, the difficulties really begin. Indeed, we do not have an explicit model. We need the support vectors (263 instances for our problem according the output of the tool) to make predictions on unlabeled instances. It is not really easy to make this outside the data mining tool used for the learning of the model. This is the reason for which Tanagra provides functionality for the prediction on unlabeled instances. Almost all the well known data mining tools perform this kind of operation.

With the VIEW DATASET component, we observe that EPSILON SVR adds also new columns for the predictions and the residuals.

| TANAGRA 1.4.38 - [View dataset 3 [All] (400 examples, 22 attributes)] |                                                                           |           |                 |            |                |                   |
|-----------------------------------------------------------------------|---------------------------------------------------------------------------|-----------|-----------------|------------|----------------|-------------------|
| 💇 File Diagram Compo                                                  | onent Window Help                                                         |           |                 |            | -              | _ & ×             |
| D 📽 🖬   🎇                                                             |                                                                           |           |                 |            |                |                   |
| Analys                                                                | is PI                                                                     | .S_1_Reg_ | Pred_CRTR       | Err_Pred_C | Pred_e_svr     | 1 Err Pre 🔺       |
| □                                                                     | t) 23                                                                     | . 492     | 21.3717         | 3.62826    | 23.3054        | 1.69457           |
| 🖻 💉 Discrete select                                                   | examples 1                                                                | . 677     | 21.3717         | 1.52826    | 20.6825        | 2.21748           |
| 🖶 🚼 Define statu                                                      | s 1                                                                       | .7879     | 46.5            | 3.5        | 39.7109        | 10.2891           |
| - K Multiple                                                          | linear regression 1                                                       | .0042     | 43.0667         | 6.93333    | 30.514         | 19,486            |
| - View                                                                | dataset 1                                                                 |           |                 |            |                | -1.9960           |
|                                                                       | egression 1                                                               |           | 12.522          |            | 11.0462        | -4.0462           |
| PLS PL                                                                | S Selection 1                                                             | .3365     | 29.35           | 1.75       | 31.1905        | -0.0905           |
|                                                                       | ew dataset 2                                                              |           | 29.35           | 0.949999   | 30.9422        | -0.6422           |
| 1.8 50                                                                | 1 % Costtorplot 1                                                         |           | 34.3214         | 1.07857    | 34.5028        | 0.89715           |
| e é c                                                                 | RT Regression tree 1                                                      |           | 21.3717         | -0.871738  | 19.6039        | 0.89612           |
|                                                                       | Ecolog SVP 1                                                              |           | 12.522          | 5.37805    | 16.3738        | 1.52619           |
|                                                                       | 25 View dataset 2                                                         | .2518     | 25.53           | -3.93      | 22.4489        | -0.8489 -         |
|                                                                       | View dataset 5                                                            |           |                 |            |                | - F               |
|                                                                       |                                                                           | Compo     | nents           |            |                |                   |
| Data visualization                                                    | Statistics                                                                | Nonpara   | metric statisti | cs Instan  | nce selection  |                   |
| Feature construction                                                  | Feature selection                                                         | R         | egression       | Facto      | orial analysis | 1                 |
| PLS                                                                   | Clustering                                                                | 5         | w learning      | Meta       | -sov learning  |                   |
|                                                                       | Castoring                                                                 |           |                 | meta       | spr tourning   |                   |
| Spv learning assessment                                               | Spv learning assessment Scoring Association                               |           |                 |            |                |                   |
| 🕀 Correlation scatterplot 🛛 🖉 Scatterplot 🖉 View dataset              |                                                                           |           |                 |            |                |                   |
| Export dataset                                                        | 📴 Export dataset 🛛 🖉 Scatterplot with label 🛛 🗓 View multiple scatterplot |           |                 |            |                |                   |
|                                                                       |                                                                           |           |                 |            |                |                   |
|                                                                       |                                                                           |           |                 |            |                |                   |
|                                                                       |                                                                           |           |                 |            | _              | and it it its and |

#### 3.3.5 Regression on the factors of PCA

Until now, we use the learning algorithms individually. The deployment involves a single model. In this section, we want to implement a combination of methods. In a first step, we perform a principal component analysis from the independent variables. In a second step, we use the 5 first factors scores provided by the PCA as input variable in a linear regression approach. The dependent variable is still PRICE of course. For the deployment phase, we must sequentially use the two models. First, we compute the factor scores of unlabeled instances. Then, we obtain the prediction by applying the regression parameters of these factor scores.

We add the PRINCIPAL COMPONENT ANALYSIS component (FACTORIAL ANALYSIS tab) into the diagram. We obtain the following results.

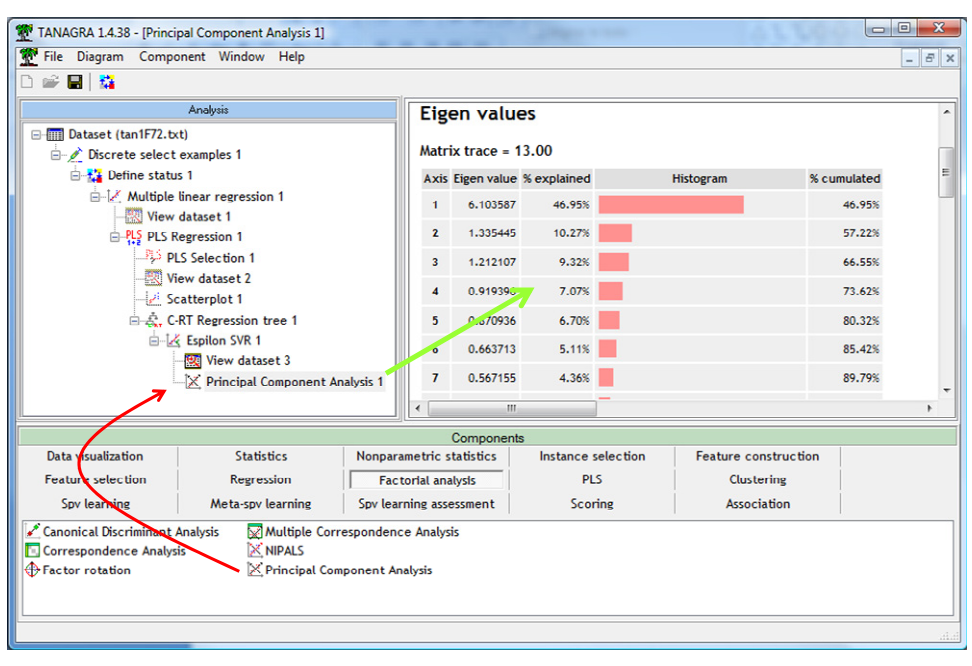

For the regression step, with the DEFINE STATUS component, we set the 5 first factors as INPUT variables, PRICE is the TARGET one.

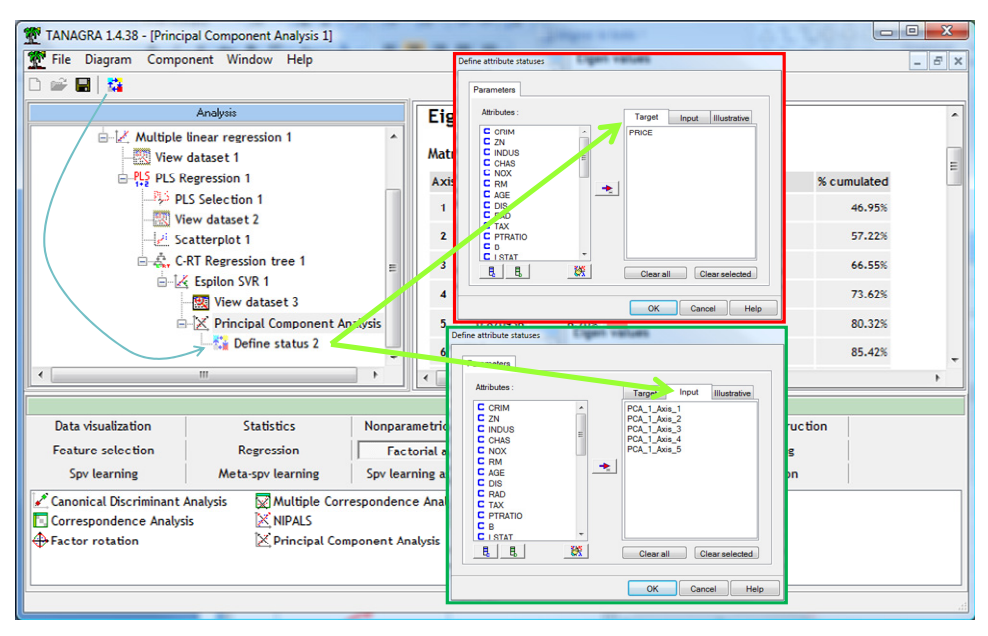

| File Diagram Compo      | nent Window Help     |                          |                                               |                      | - 6  |
|-------------------------|----------------------|--------------------------|-----------------------------------------------|----------------------|------|
|                         | Analusis             |                          | Report (X'X)^(-1) m                           | atrix                |      |
| ÷ NC pro p              | Anagyoto             | 1                        |                                               | NESUILS              |      |
|                         | egression 1          | <b>^</b>                 |                                               |                      |      |
|                         | S Selection 1        |                          | Global results                                |                      |      |
| Vi                      | ew dataset 2         |                          | Endoacoour attribute                          | DDICE                |      |
| - 🛃 So                  | atterplot 1          |                          | chuogenous attribute                          | PRICE                |      |
| ⊡ -€ <mark>,</mark> C-  | RT Regression tree 1 |                          | Examples                                      | 400                  |      |
| Espilon SVR 1           |                      |                          | R <sup>2</sup>                                | 0.705527             |      |
|                         | View dataset 3       |                          | ysis 1 Adjusted-R <sup>2</sup><br>Sigma error |                      |      |
| Ė                       | Principal Component  | Analysis 1               |                                               |                      |      |
|                         | 🖃 🙀 Define status 2  |                          | F-Test (5,394)                                | 188.7967 (0.000000)  |      |
|                         | 🖳 🛃 Multiple linear  | regression 2             |                                               |                      |      |
|                         |                      | •                        | •                                             |                      | +    |
| /                       |                      | Compone                  | nts                                           |                      |      |
| Data visualization      | Statistics           | Nonparametric statistics | Instance selection                            | Feature construction |      |
| Feature selection       | Regression           | Factorial analysis       | PLS                                           | Clustering           |      |
| Cauloscalas             | Moto seu loorning    | Cou los roles seconost   | Candina                                       | Association          |      |
| Spv tearning            | meta-spy tearning    | spy tearning assessment  | scoring                                       | Association          |      |
| Backward Elimination Re | g 🖸 DfBetas          | Forward Entry Regre      | ession 🛛 🕹 Nu SVR                             | Regression Assessm   | lent |
| C-RT Regression tree    | K Espilon SVR        | Multiple linear regre    | ession 🖄 Outlier Detection                    | Ar Regression tree   |      |

Then, we insert the linear regression component. We click on the VIEW menu.

#### 3.4 Retrieving the predictions for the unlabeled instances

For each regression component, TANAGRA performs the predictions on the unselected instances i.e. on the unlabeled instances according our data file organization. To visualize them, we must reverse the instances selection.

We insert the RECOVER EXAMPLES (INSTANCES SELECTION tab) into the diagram. We set the following settings.

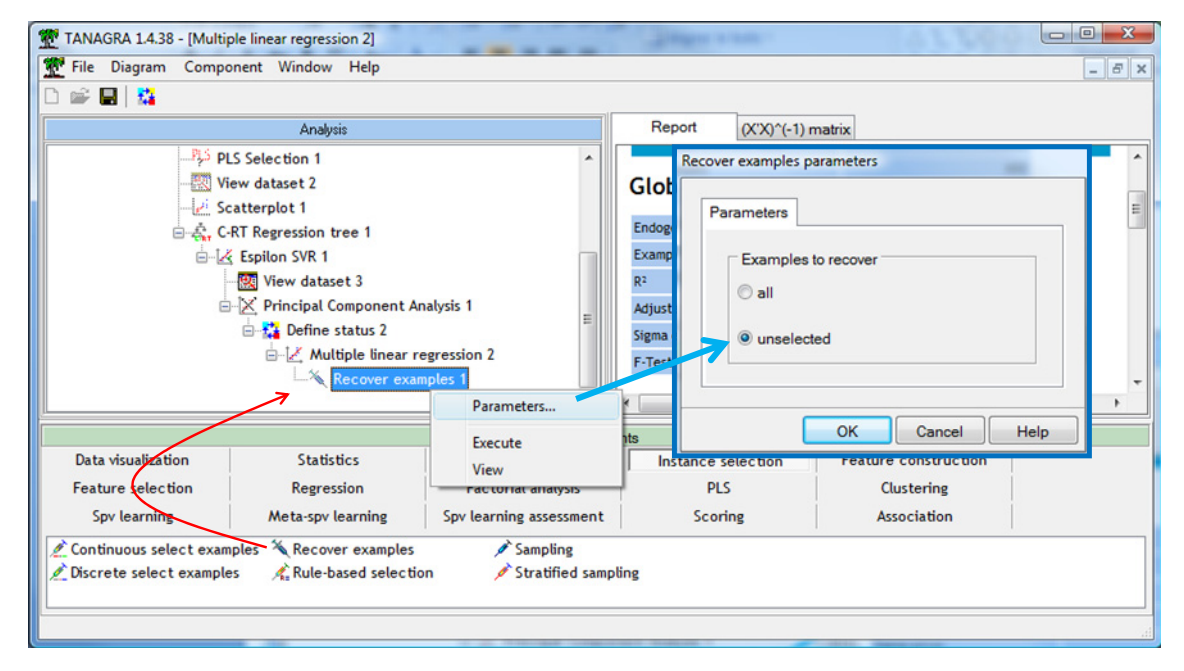

We click on the VIEW menu, 106 instances are now selected i.e. the unlabeled instances.

| TANAGRA 1.4.38 - [Reco     | ver examples 1]                                                                                                    |                                                      | -       | And And And                                                        | 63.399               |   |
|----------------------------|----------------------------------------------------------------------------------------------------|------------------------------------------------------|---------|--------------------------------------------------------------------|----------------------|---|
|                            | onent window help                                                                                                    |                                                      |         |                                                                    |                      |   |
|                            | Analysis                                                                                                    |                                                      |         | R                                                                  | ecover examples 1    |   |
|                            | 'iew dataset 2                                                                                                    |                                                      | ^       |                                                                    | Parameters           |   |
| i s                        | catterplot 1                                                                                                    |                                                      |         | Examples to recover : unselec                                      | ted                  |   |
| i                          | -RT Regression tree 1                                                                                                    |                                                      |         |                                                                    |                      |   |
| ė-12                       | Espilon SVR 1                                                                                                    |                                                      |         |                                                                    | Results              | - |
| E                          | View dataset 3 View dataset 3 View | Analysis 1<br>regression 2<br>amptes 1<br>Parameters |         | Sample Size<br>Input 400<br>Output 106<br>Computation time : 0 ms. | .n                   |   |
|                            |                                                                                                    | Execute                                              | mpon    | ents                                                               |                      |   |
| Data visualization         | Statistics                                                                                                    | View                                                 | tistics | Instance selection                                                 | Feature construction |   |
| Feature selection          | Regression                                                                                                    | Factorial analy                                      | sis     | PLS                                                                | Clustering           |   |
| Spv learning               | Spv learning Meta-spv learning Spv learning assessment Scoring Association                                                                                                    |                                                      |         |                                                                    |                      |   |
| Continuous select examples |                                                                                                    |                                                      |         |                                                                    |                      |   |

We can visualize them using the VIEW DATASET component. On the last columns, we observe the predictions provided by the various models.

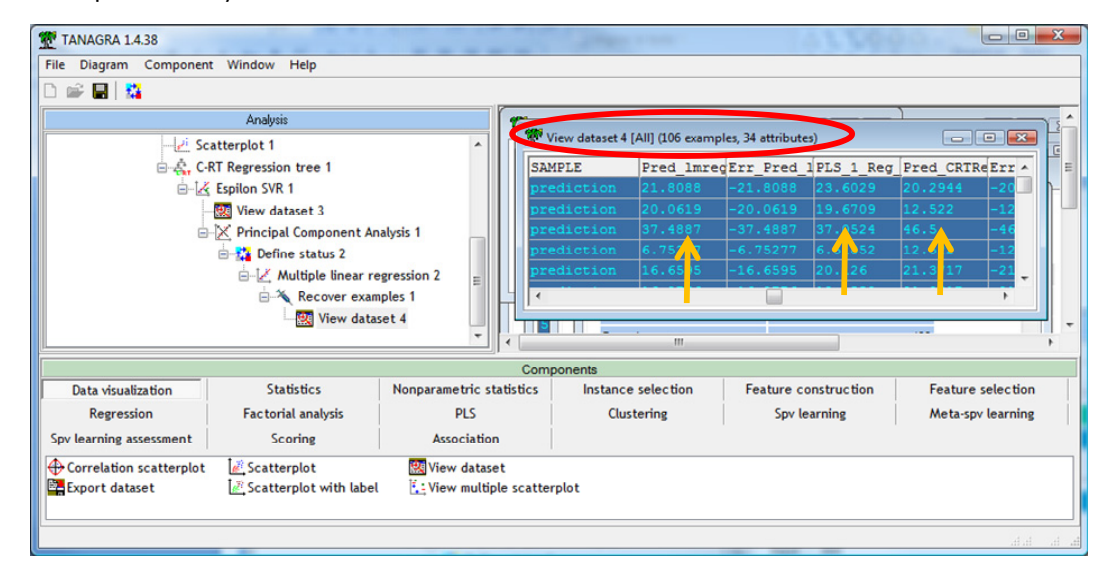

Last, we can export these values in an output file, in an Excel file format for instance. We add the DEFINE STATUS component into the diagram in order to set the predictions as INPUT.

| File Diagram Component Window Help         Image: Second Second | TANAGRA 1.4.38                                                                                                    |                                                                                                    |
|----------------------------------------------------------------------------------------------------|----------------------------------------------------------------------------------------------------|----------------------------------------------------------------------------------------------------|
| Analysis         Analysis         Image: CRT Regression tree 1         Image: CRT Regression SVR 1         Image: CRT Regression SVR 1         Image: CRT Regression Statistics Nonparametrin Regression Factorial analysis PLS         Spv learning assessment Scoring Associa         Image: Creat Image: Creat Im                                                                                                    | File Diagram Component Window Help                                                                                                    |                                                                                                    |
| Analysis            • Analysis             • Analysis             • CPCA 1_Axis_5             • CPCA 1_Axis_6             • CPCA 1_Axis_6             • CPCA 1_Axis_10             • CPCA 1_Axis_10                                                                                                    | D 📽 🖶   🎎                                                                                                    | Define attribute statuses                                                                                                    |
| Data visualization     Statistics     Nonparametri       Regression     Factorial analysis     PLS       Spv learning assessment     Scoring     Associa       Correlation scatterplot     Scatterplot     Scatterplot                                                                                                    | Analysis  Analysis  Analys | Parameters Attributes : Target Input Illustrative C PCA_1_Axis_1 C PCA_1_Axis_2 C PCA_1_Axis_3 C PCA_1_Axis_5 C PCA_1_Axis_5 C PCA_1_Axis_5 C PCA_1_Axis_7 C PCA_1_Axis_8 C PCA_1_Axis_8 C |
| Export dataset Scatterplot with label : View me OK Cancel Help                                                                                                    | Data visualization     Statistics     Nonparametr       Regression     Factorial analysis     PL       Spv learning assessment     Scoring     Associ       Correlation scatterplot     Scatterplot     Survey diagonalization       Export dataset     Scatterplot with label     Scatterplot with label                                                                                                    | C PCA_1_Axis_9<br>C PCA_1_Axis_10<br>C Pred Imreg_2<br>C Err_Pred_Imreg_2<br>B<br>C Lear all Clear selected                                                                                                    |

We add the EXPORT DATASET. We export only the selected instances and the columns defined as INPUT above. The data file name is "output.xls".

| TANAGRA 1.4.38                                                                                                    | Window Help |  |                                                                                                    |  |  |  |  |  |
|----------------------------------------------------------------------------------------------------|-------------|--|----------------------------------------------------------------------------------------------------|--|--|--|--|--|
|                                                                                                    |             |  | DigOpPrmExportDataset                                                                                                    |  |  |  |  |  |
| Analysis  Analysis  Analysis  Analysis  Analysis  Analysis  Analysis  Analysis  Analysis  Analysis  Analysis  Analysis  View dataset 3  Analysis  Analysis |             |  | Parameters         Examples selection         all examples         e selected examples         Attributes selection         all attributes         target attributes         input attributes         target and input attributes         Filename :         pr_soft_dev_and_comparison/regression/deploiero_infloutput.xls         OK |  |  |  |  |  |
|                                                                                                    |             |  | ha ha haha                                                                                                    |  |  |  |  |  |

We click on the VIEW menu. The data file is rightly generated. We can use a spreadsheet application (Excel or OpenOffice/LibreOffice) to visualize them.

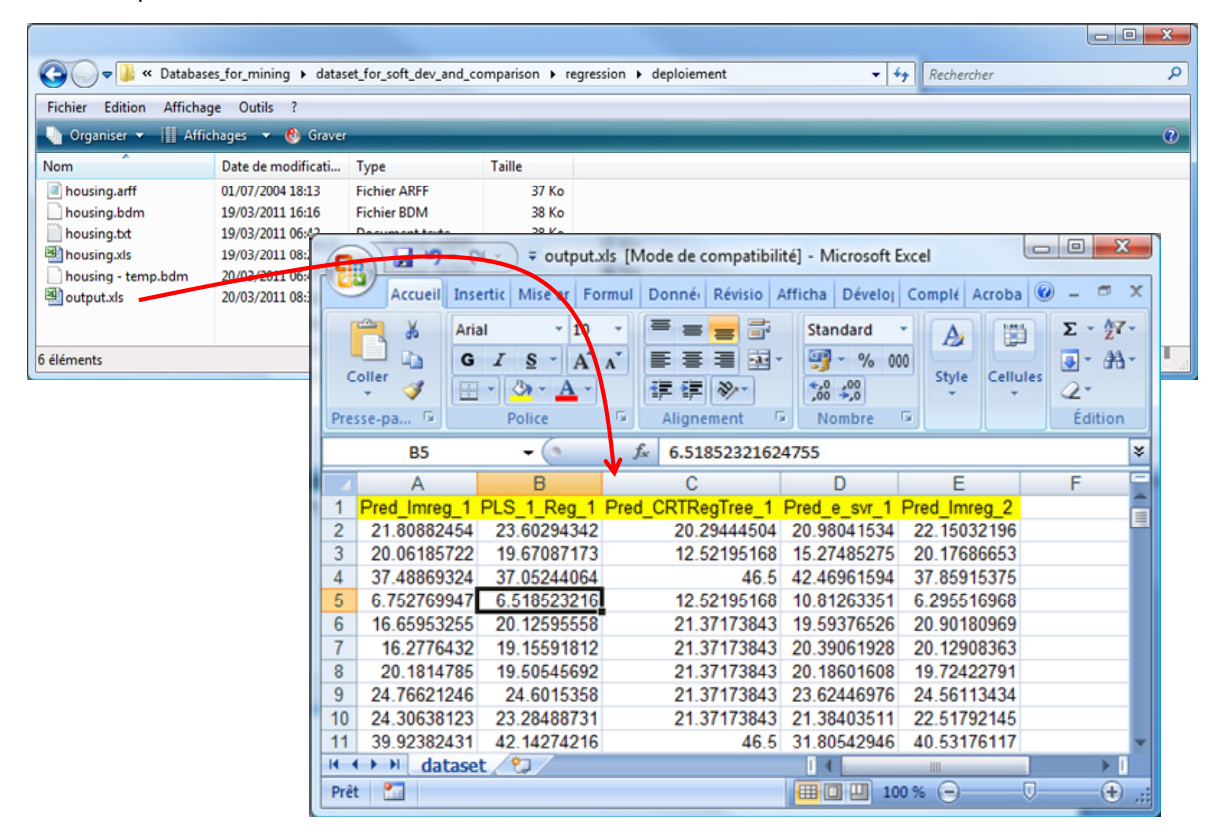

## 3.5 Comparing the predictions

Last step of our study, we want to compare the predictions of the various models. The easiest way is to calculate the correlations between them. We insert the LINEAR CORRELATION component (STATISTICS tab) into the diagram. We set the following settings. We especially want to highlight the most highly correlated predictions.

| TANAGRA 1.4.38 - [Export dataset 1                                                                | 1                                                                                                    |                                                                                                    |  |  |  |  |  |
|---------------------------------------------------------------------------------------------------|----------------------------------------------------------------------------------------------------|----------------------------------------------------------------------------------------------------|--|--|--|--|--|
| File Diagram Component Wir                                                                        | ndow Help                                                                                                    | _ <u>6</u> ×                                                                                                    |  |  |  |  |  |
|                                                                                                   |                                                                                                    |                                                                                                    |  |  |  |  |  |
| Ana                                                                                               | lysis                                                                                                    | Export dataset 1                                                                                                    |  |  |  |  |  |
| i → ♣, C-RT Regression<br>i → ૠ Espilon SVF<br>i → ૠ Princip<br>i → ૠ Defi<br>i → ૠ Defi<br>i → ૠ | on tree 1<br>R 1<br>ataset 3<br>Ial Component Analysis 1<br>line status 2<br>Multiple linear regression 2<br>Recover examples 1<br>Strengt dataset 4<br>Strengt format for the status 3<br>Strengt format for the status 3 | Export parar         Attributes st         Examples st         Exportation :         Soft by         Soft by         Exportation :         Fitename :         D:Data/Shing |  |  |  |  |  |
| Data visualization     Regression     Fact                                                        | Statistics PLS                                                                                                    | Connutation t tters  nem no no no no no no no no no no no no no                                                                                                    |  |  |  |  |  |
| Spv learning assessment                                                                           | Scoring Associat<br>Brown - Forsythe's test<br>Fisher's test<br>Group characterization                                                                                                    | Ition  Group exploratio Hotelling's T2 Hotelling's T2 He OK Cancel Help                                                                                                    |  |  |  |  |  |
|                                                                                                   |                                                                                                    | •<br>به اند اندانی                                                                                                    |  |  |  |  |  |

We observe that the predictions of linear models are very similar (1 - Linear regression, PLS Regression, Regression on PCA factors). The SVR with a RBF kernel, a nonlinear model, provides different predictions (2). And then, the tree which is also a nonlinear model but with different characteristics, it partitions the representation space in many regions where it makes a local prediction, it provides predictions which are not really correlated to the other ones (3).

| TANAGRA 1.4.38 - [Linear correlation 1]                                                                          |                                                  | and a state       | Carlosser.        | 41                   | 1.9            |                   |                   | X  |
|----------------------------------------------------------------------------------------------------|--------------------------------------------------|-------------------|-------------------|----------------------|----------------|-------------------|-------------------|----|
| 💇 File Diagram Component Window Help                                                                             |                                                  |                   |                   |                      |                |                   | -                 | Б× |
|                                                                                                    |                                                  |                   |                   |                      |                |                   |                   |    |
| Analysis                                                                                                    |                                                  |                   |                   | Results              |                |                   |                   | ^  |
| Scatterplot 1                                                                                                    | A                                                | ×                 | ×                 | r                    | r <sup>2</sup> | •                 | Pr(>ItI)          |    |
| E 🚓 C-RT Regression tree 1                                                                                       | PLS 1 Reg 1                                      | Pred Imreg 2      | 0.9960            | 0.9920               | 113 4365       | 0.0000            |                   |    |
| Espilon SVR 1                                                                                                    | Prod Imreg 1                                     | PIEd_dilleg_2     | 1 20704           | 0.0502               | 40 4257        | 0.0000            |                   |    |
| View dataset 3                                                                                                   | Pred_unreg_1                                     | PLS_I_Reg_I       | 0770              | 0.9392               | 49.4337        | 0.0000            |                   |    |
| □ X Principal Component A                                                                                        | nalysis 1                                        | Pred_unreg_1      | Pred_unreg_2      | 0.9739               | 0.9400         | 43.7928           | 0.0000            |    |
| Define status 2                                                                                                  |                                                  | Pred_imreg_1      | Pred_e_svr_1      | 0.9068               | 0.8224         | 21.9426           | 0.0000            |    |
| ⊡ Multiple linear                                                                                                | Pred_e_svr_1                                     | Pred_Imreg_2      | 0.9052            | ° <b>(2</b> )        | 21.7184        | 0.0000            | -                 |    |
| Recover exa                                                                                                    | mples 1                                          | PLS_1_Reg_1       | Pred_e_svr_1      | 0.8992               | 0.3085         | 20.9630           | 0.0000            | =  |
|                                                                                                    | Pred_CRTRegTree_1                                | Pred_e_svr_1      | 0.8577            | 0.7357               | 17.0153        | 0.0000            |                   |    |
|                                                                                                    | roort dataset 1                                  | Pred_CRTRegTree_1 | Pred_lmreg_2      | 0.8399               | 0.7054         | 15.77919          | 0.0000            |    |
|                                                                                                    | pear correlation 1                               | PLS_1_Reg_1       | Pred_CRTRegTree_1 | 0.8322               | 0.6926         | 15.3070           | 0.0000            |    |
| 4 III                                                                                                    | Parameters                                       | red_tmreg_1       | Pred_CRTRegTree_1 | 0.8115               | 0.6586         | 14.1641           | 0.0000            |    |
|                                                                                                    | T unumeters                                      |                   |                   |                      |                |                   |                   |    |
|                                                                                                    | Execute                                          | Components        | T                 |                      |                |                   |                   |    |
| Data visualization Statistics                                                                                    | View                                             | es Instance       | e selection       | Feature construction |                | Feature selection |                   |    |
| Regression Factorial analysis                                                                                    | PLS                                              | Clus              | Clustering        |                      | Spv learning   |                   | Meta-spv learning |    |
| Spv learning assessment Scoring                                                                                  | Associatio                                       |                   |                   |                      |                |                   |                   |    |
| ANOVA Randomized Blocks 🛛 🔆 Brown - Forsy                                                                        | the's test 🛛 👪 🛛                                 | Group exploration | Levene            | 's test              | 2              | A Normality       | y Test            |    |
| 🛱 Bartlett's test 🛛 🛱 Fisher's test                                                                              | telling's 🗈 🖉 Linear correlation 📶 One-way ANOVA |                   |                   |                      |                |                   |                   |    |
| 🔀 Box's M Test 🚺 Group characterization 🛃 Hotelling's T2 Hetelwoodando 🖾 More Univariate cont stat 🔤 One-way MAI |                                                  |                   |                   |                      |                |                   | MANOVA            |    |
| <                                                                                                    |                                                  |                   |                   |                      |                |                   |                   | ۴  |
|                                                                                                    |                                                  |                   |                   |                      |                |                   | d d               |    |

## 4 Conclusion

Of course, other strategies exist for the regression model deployment. Especially into a professional context, when we wish to industrialize the model into a business decision-making process. A simple solution is to export the model in a standard format. The PMML format is a good example for that

(<u>http://www.dmg.org/v4-o-1/Regression.html</u> for the linear regression; <u>http://www.dmg.org/v4-o-1/TreeModel.html</u>, for the trees; <u>http://www.dmg.org/v4-o-1/SupportVectorMachine.html</u> for the support vector regression, we note that the model description becomes more complex; etc.). Then we use specialized tools that can handle this kind of format for the deployment (Pentaho Data Integration for instance - <u>http://www.pentaho.com/products/data\_integration/</u>).